# Bedienen der Kasse

Wechseln Sie bitte in einen Kassen-Kontenbereich, z.B. UMSATZ.

Rufen Sie nun die Kasse über den Button **Kasse aufrufen** in der PC CADDIE Symbolleiste auf oder über **Umsätze/Kasse:** 

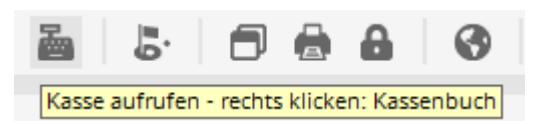

Das geöffnete Kassenfenster sieht wie folgt aus:

| к | asse               |                 |             |                     |           |                       |       |           |         |                   | _      | $\times$ |
|---|--------------------|-----------------|-------------|---------------------|-----------|-----------------------|-------|-----------|---------|-------------------|--------|----------|
|   | GASTRO             | An <u>m</u> eld | en (Carmela | )                   |           |                       |       |           |         |                   | ÷      | **       |
|   | UMSATZ             | Time Buc        | hungstag    | 12.02.20            |           |                       |       |           |         |                   |        |          |
|   | Ве                 | diener 🗸        | Kasse       |                     | ★ Ne      | eu 👘                  | + -   | 🖍 Edit    | 🗍 Entf. | 0                 | .00    | 0000C    |
|   |                    |                 |             |                     |           |                       |       |           |         |                   |        |          |
|   |                    |                 |             |                     |           |                       |       |           |         |                   |        |          |
|   |                    |                 |             |                     |           |                       |       |           |         |                   |        |          |
|   |                    |                 |             |                     |           |                       |       |           |         |                   |        |          |
|   |                    |                 |             |                     |           |                       |       |           |         |                   |        |          |
|   |                    |                 |             |                     |           |                       |       |           |         |                   |        |          |
|   |                    |                 |             |                     |           |                       |       |           |         |                   |        |          |
|   |                    |                 |             |                     |           |                       |       |           |         |                   |        |          |
|   |                    |                 |             |                     |           |                       |       |           |         |                   |        |          |
|   |                    |                 |             |                     |           |                       |       |           |         |                   |        |          |
|   |                    |                 |             |                     |           |                       |       |           |         |                   |        |          |
|   |                    |                 |             |                     |           |                       |       |           |         |                   |        |          |
|   | Kunde (F           | 9)              | :           | ≡ Art               | ikel (F1) |                       | ≡     | Zahl      | 1       | <u>S</u> pezia F7 | Lösch. | F5       |
|   |                    |                 |             |                     |           |                       |       |           |         |                   |        |          |
|   | Pers. <u>E</u> dit | K <u>o</u> nto  | Karte       | F6 Green <u>f</u> e | ee F8     | Ein/ <u>A</u> uszahlu | ung 🧹 | Ausbuchen | Wie     | derholen F4       | End    | le       |
|   |                    |                 |             |                     |           |                       |       |           |         |                   |        |          |

## Kunde auswählen

Geben Sie in dem Feld **Kunde** (F9) das Suchkürzel Ihres Kundens, den vollständigen Namen oder auch nur einen Teil des Namens ein, die passenden Personen werden Ihnen dazu angezeigt. Eine weitere Möglichkeit ist der Button der Listenfunktion rechts daneben. Falls Sie über eine Cherry-Tastatur verfügen, können Sie den Magnetstreifen eines DGV-Ausweises durchziehen und der Kunde wird sofort angewählt.

Falls die Person in PC CADDIE noch nicht existiert, wird sie mit **Neue Person erfassen** angelegt. Oder Sie legen sich eine Person an, auf die gebucht wird, wenn Sie die Person nicht extra anlegen möchten, z.B. für den Verkauf eines Golfcarts. Legen Sie sich hierzu eine Person "Gast" oder "Laufkundschaft" an.

Sobald der Kunde ausgewählt ist und in der Kasse erscheint, kann es möglich sein, dass verschiedene kleine Icons erscheinen wie z.B. ein weisses R in goldenem Kreis, eine goldene Karte, eine Spritze oder ein Haus:

|              | An <u>m</u> | elden (Tester) |      |              |   |   |     |   |   |
|--------------|-------------|----------------|------|--------------|---|---|-----|---|---|
|              | Ţime        | Buchungstag    |      | 01.02.22     |   | * | Neu | * | А |
| unden-Filter | ener        | 🗹 Kasse 2      |      |              |   | * | В   | * |   |
|              |             | 0              | ,00  | test         |   |   |     |   |   |
|              |             | c              | ,00  | ( test       | 1 |   |     |   |   |
|              |             | o              | ,00  | chri         |   |   |     |   |   |
|              |             | o              | ,00  | 📑 🔪 test     | 2 |   |     |   |   |
|              |             | C              | ,00  | test         |   |   |     |   |   |
|              |             | C              | ,00  | test         |   |   |     |   |   |
|              |             | c              | ,00  | test         |   |   |     |   |   |
|              |             | c              | ,00  | test         | - |   |     |   |   |
|              |             | c              | ,00  | 🏫 test       | 3 |   |     |   |   |
|              |             | c              | ,00  | 🔌 🏠 111 test |   |   |     |   |   |
|              |             | 1              | ,00  | 🏠 105 test   |   |   |     |   |   |
|              |             | 4              | i,00 | 🆏 test       |   |   |     |   |   |
|              |             | C              | ,00  | test         |   |   |     |   |   |

Dies hat folgende Bedeutung:

- 1. R = Regionalitäts-Kennzeichen auf dem DGV Ausweis
- 2. Karte = Verbund-Spieler, z.B. Migros Golfpass oder PPG Spieler; Spritze = Verifiziertes Covid Zertifikat
- 3. Haus = Hotelgast, welcher zur Zeit im Haus ist.

### Artikel auswählen

Im Feld **Artikel** (F1) gibt es mehrere Möglichkeiten der Artikelauswahl:

- Eingabe des Suchkürzels des Artikels
- Eingabe der Bezeichnung des Artikels oder auch nur einen Teil der Bezeichnung
- Button Listenfunktion (F2)
- Bei vorhandenen Etiketten mit Barcode durch Einscannen des Artikels

Nach **OK** wird der Artikel sofort in die Kasse gebucht. Nach der Auswahl können Sie bei Bedarf die Anzahl im Feld **Zahl** entsprechend erhöhen. Für eine schnellere Artikelwahl empfehlen wir Ihnen die Schnellauswahl, siehe Kapitel Schnellauswahl.

Bei Auswahl eines Artikel mit dem Status "Bagtag-Druck" erhalten Sie das Fenster "Greenfee buchen".

| Greenfee bucher        |                                                        |                                                        |                    |                                   | Х |
|------------------------|--------------------------------------------------------|--------------------------------------------------------|--------------------|-----------------------------------|---|
|                        | Sonnensche<br>>> Einzelp<br>>> cmd;warn:m<br>Nummer: 2 | in, Susanne<br>person <<<br>emo;Gratis <<<br>202000003 |                    | ✓ <u>O</u> K<br>X <u>A</u> bbruch |   |
| <u>G</u> reenfee-Typ:  | es 0300 Er                                             | wachsene Sonn/Fei                                      | ertags - Verka 🗮 🚥 |                                   |   |
| <u>D</u> atum:         | 12.02.20                                               |                                                        |                    |                                   |   |
| <u>A</u> bschlagszeit: | 09:50 <u>A</u> bschl                                   | lag-Information:                                       |                    |                                   |   |
| <u>1</u> 0.Tee:        | : <u>A</u> bschl                                       | lag-Information:                                       |                    |                                   |   |
| Anzahl Spieler:        | 1.00                                                   | jeweils einzelne Bag<br>er = normaler Preis)           | gtags drucken      |                                   |   |
| 3 Abweichender Spie    | er:                                                    |                                                        |                    |                                   |   |
| Datensatz:             |                                                        |                                                        | $\equiv \cdots$    |                                   |   |
| <u>I</u> ndividuell:   |                                                        | <u>Н</u> ср:                                           | <u>C</u> lub:      |                                   |   |
| 4 <u>usatztext</u> :   |                                                        |                                                        |                    |                                   |   |
| 5 Platzdaten:          |                                                        |                                                        | ≡ ····             |                                   |   |

- 1. Eventuell möchten Sie vier Bagtags für eine Person drucken, so erhöhen Sie "Anzahl Spieler" die Zahl auf "4,00".
- 2. Eingabe eines Spezialpreises für diesen Kunden

- 3. Einen abweichenden Spieler ergänzen Sie hier (das Bagtag wird somit mit diesen Namen gedruckt).
- 4. Diesen Zusatztext lässt sich auf das Bagtag drucken, falls gewünscht.
- 5. Auch verschiedene Felder der Platzdaten können auf das Bagtag integriert werden.

Die genaueren Einstellungen für Ihr Bagtag werden im Bereich Kasse vorgenommen. Bitte kontaktieren Sie hierzu auch den PC CADDIE Support.

Nach **OK** wird der Artikel in die Kasse gebucht.

Im Kassenfenster steht nun auf der linken Seite Ihr Kunde und auf der rechten Seite der ausgewählte Artikel:

| Kasse              |                                               |                     |                          |                                                     |                              | _ ×           |
|--------------------|-----------------------------------------------|---------------------|--------------------------|-----------------------------------------------------|------------------------------|---------------|
| GASTRO<br>UMSATZ   | An <u>m</u> elden (Carmel<br>Time Buchungstag | a)<br>12.02.20      | Sonnenschein, Su         | san. ()<br>cmd;warn:memo;Grat<br>+ — / Edit 🗊 Entf. | Gast<br>Soll: 100.00<br>4.00 | *             |
| Sonnensch          | ein, Susan. () 4                              | 1.00 carm           | 1 Token                  |                                                     | 4.00 4.00                    | carm          |
|                    |                                               |                     |                          |                                                     |                              |               |
| Kunde (F           | -9)                                           | ≡ Arti              | kel (F1)                 | Zahl 1                                              | <u>S</u> pezia F7 Lö         | sch. F5       |
| Pers. <u>E</u> dit | K <u>o</u> nto Karte                          | F6 Green <u>f</u> e | e F8 Ein/ <u>A</u> uszah | ilung 🝧 Bezahlen F12 Wi                             | ederholen F4                 | En <u>d</u> e |

Sie können jederzeit mehrere Artikel hintereinander für einen Kunden einbuchen.

Mit Hilfe des Buttons **Greenfee** (F8) kommen Sie sofort in das Fenster "Greenfee buchen". Falls Sie einen erneuten Ausdruck Ihres Greenfees wünschen, so gehen Sie über **Wiederholen** und **GF wdhl.** (F8).

### Artikel bezahlen

Sie beginnen den Bezahlvorgang durch Drücken des Buttons **Bezahlen** (F12). Das Bezahl-Fenster sieht wie folgt aus:

| Bezahlen                                                   | ×                    |
|------------------------------------------------------------|----------------------|
| Geben Sie die Bezahlung ein:                               | <b>√</b> <u>о</u> к  |
| Kunde sosu Sonnenschein, Susanne                           | <u>C</u> lubkarte F6 |
| Total: <b>40.00</b>                                        | <u>R</u> abatt F7    |
| Betrag                                                     | X Abbruch            |
| Barkasse 40.00                                             |                      |
| S Kreditkarte                                              |                      |
| Euro Barzahlung                                            |                      |
| F Hotel-Transfer-Zahlung                                   |                      |
| Offen: 0.00                                                |                      |
| ► <u>Q</u> uittungsdruck F5 Normalerweise keine Quittung ▼ | 2                    |
| Auf <u>R</u> echnung ins Konto buchen     F11              | 3                    |
| Zwischenabrechnung drucken F12                             | 4                    |
| Auf anderen Kunden übertragen                              | 5                    |

- 1. Sie wählen nun die gewünschte Zahlart aus, indem Sie den Cursor in das entsprechende Feld setzen, der Betrag springt sofort um. Welche Zahlarten in diesem Bezahl-Fenster zur Auswahl stehen, definieren Sie an einer anderen Stelle: Zahlarten
- 2. Stellen Sie den Quittungsdruck entsprechend Ihren Wünschen ein.
- 3. Die Funktion **Auf Rechnung ins Konto buchen** können Sie im nächsten Kapitel nachlesen.
- 4. Druckt eine Zwischen-Abrechnung ohne den Bezahlvorgang ab zu schließen.
- 5. Hier haben Sie die Möglichkeit, die Zahlung auf eine andere Person zu übertragen. Sie sehen folgendes Fenster:

| Umbuchen auf anderen Kunden                  | ×                   |
|----------------------------------------------|---------------------|
| Auf wen soll der Betrag umgebucht<br>werden? | <b>√</b> <u>о</u> к |
| Person:   = ••                               | •                   |

Durch Eingabe der entsprechenden Person wird die Zahlung für diese Person verbucht.

Drücken Sie **OK**, dann ist der Bezahlvorgang abgeschlossen. Mit **Wiederholen** (F4) in der Kasse haben Sie die Möglichkeit, Ihre Buchung nochmals anzuschauen.

## Artikel - Bezahlung splitten

Haben Sie die Artikel in der Kasse und wollen den Betrag splitten, klicken Sie in der Kasse auf den Zauberstab.

| Kasse              |                                                |                           |            |                            |              |                              | _ ×                  |
|--------------------|------------------------------------------------|---------------------------|------------|----------------------------|--------------|------------------------------|----------------------|
| GASTRO<br>UMSATZ   | An <u>m</u> elden (Ca<br><u>T</u> ime Buchungs | rmela)<br>itag 19.08.20   | Sonnens    | chein, Susan. ()<br>NONEWS | i -          | Golfclub Sonnent             | of ×                 |
| Be                 | ediener 🗹 Kass                                 | e                         | 🛨 Neu      | + -                        | 🖍 Edit 🗍 I   | Entf. 40                     | .00 🔤                |
| Sonnensc           | nein, Susan. ()                                | 40.00 carm                | 1          | Jugend Sonn/Feiert         | ags 20       | ) 40.00 40.                  | 00 <del>→</del> carm |
|                    |                                                |                           |            |                            |              |                              |                      |
| Kunde (F           | 9)                                             | ≡ Ar                      | tikel (F1) | ≡                          | Zahl 1       | <u>S</u> pezia <sub>F7</sub> | Storno F5            |
| Pers. <u>E</u> dit | K <u>o</u> nto<br>H                            | Karte F6 Green <u>f</u> e | e F8 Ei    | n/ <u>A</u> uszahlung 💕    | Bezahlen F12 | Wiederholen F4               | En <u>d</u> e        |

Anschließend auf aktuellen Kunden splitten

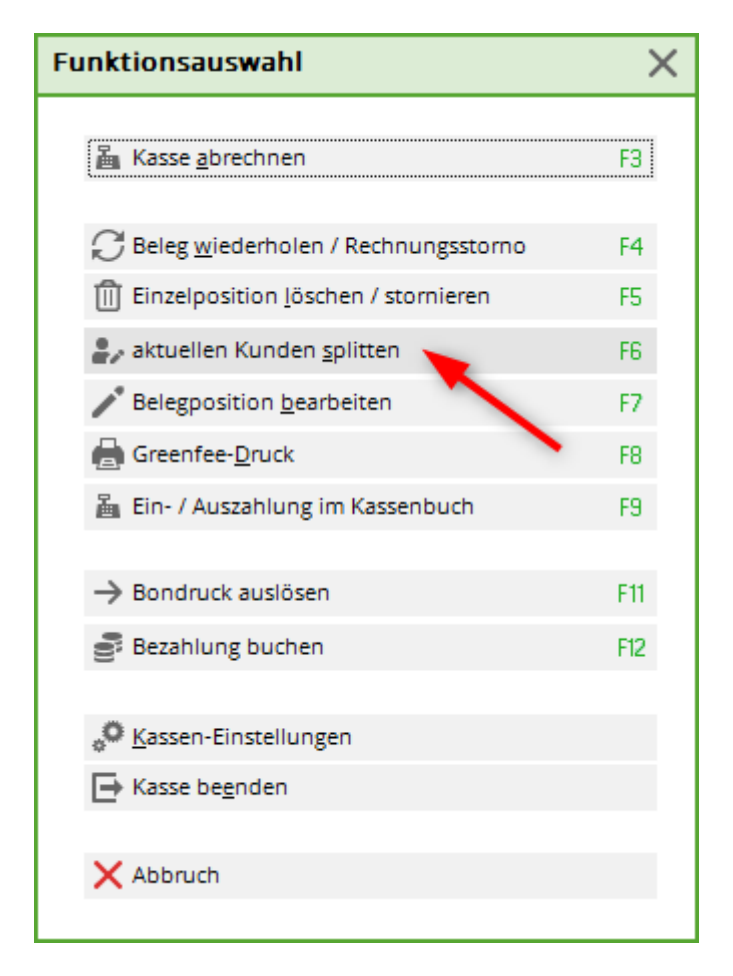

1. Wählen Sie den Kunden aus, auf den Sie die Artikel splitten möchten. 2. Wählen Sie den Artikel, den Sie auf den gewählten Kunden ziehen möchten.

| Splitten / Umbuchen          |             |                                                                                                    |             |
|------------------------------|-------------|----------------------------------------------------------------------------------------------------|-------------|
| Von: Sonnenschein, Susan. () | 40.00       | Auf: <u>T</u> isch: <u>o</u> der: ▶ Ku<br>F3 <u>K</u> unde:  <br><u>B</u> uchungszahl teilen durch: | ndenwahl F9 |
| 1 Jugend Sonn/Feiertags      | 40.00 40.00 | 2                                                                                                   |             |
|                              |             | ≥>                                                                                                  |             |
| Alles markieren              | F6          | ✓ Fertig F11 🚡 Bezahlen F12                                                                         | 🗙 Abbruch   |

Klicken Sie anschließend auf fertig oder gleich auf bezahlen. Wenn Sie auf fertig gehen, sind die Artikel dem gewählten Kunden zugeordnet und Sie können weitere Artikel buchen. Wenn Sie auf bezahlen klicken, wird gleich kassiert.

## Arbeiten mit dem Kartensystem

Sie haben auch an der Kasse die Möglichkeit, mit dem PC CADDIE.id Karten-System zu arbeiten. Über den Button *Karte* in der Kassenmaske können Sie Karten/Schlüsselanhänger etc. bearbeiten.

| к | asse                                                                           |                      |                     |                                                     |                         |                       | _ ×           |  |
|---|--------------------------------------------------------------------------------|----------------------|---------------------|-----------------------------------------------------|-------------------------|-----------------------|---------------|--|
|   | GASTRO An <u>m</u> elden (Carmela)<br>UMSATZ <u>I</u> ime Buchungstag 12.02.20 |                      | Sonnenschein, Su    | Sonnenschein, Susan. ()<br>cmd;warn:memo;Grat Soll: |                         |                       |               |  |
|   | Be                                                                             | diener 🗹 Kasse       |                     | ★ Neu                                               | + — 🖍 Edit 🔟 Entf       | · 4.00                | 200000        |  |
|   | Sonnensche                                                                     | ein, Susan. () 4     | .00 carm            | 1 Token                                             |                         | 4.00 4.00             | carm          |  |
|   |                                                                                |                      |                     |                                                     |                         |                       |               |  |
|   | Kunde (F                                                                       | 9)                   | ≡ Art               | ikel (F1)                                           | Zahl 1                  | <u>S</u> pezia F7 Lö: | sch. F5       |  |
|   | Pers. <u>E</u> dit                                                             | K <u>o</u> nto Karte | F6 Green <u>f</u> e | ee F8 Ein/ <u>A</u> uszah                           | ilung 🝧 Bezahlen F12 Wi | ederholen F4          | En <u>d</u> e |  |

Haben Sie unser PC CADDIE.id Karten-System, wird beim Bezahlvorgang außerdem der Button **Clubkarte** eingeblendet. Dieser kann ebenfalls zur Bezahlung verwendet werden, wenn der Kunde noch ein Kartenguthaben zur Zahlung verwenden möchte:

| Bezahlen                                     |                | <b>—</b>           |
|----------------------------------------------|----------------|--------------------|
| Geben Sie die Bezahlung e<br>Zahlende Percon | ein:           |                    |
| tet2 Tester, Timo                            |                | Clubkarte (F6)     |
| Zu zahlen:                                   | >>>>> 119,00   | <u>Rabatt (F7)</u> |
| Bezahlung                                    | Betrag         | Hotel (F9)         |
| F1 bar Barkasse                              |                | Abbrush            |
| F2 kk Kreditkarte                            | 0,00           |                    |
| F3 ec EC-Karte                               | 0,00           |                    |
| F4 cwmaster Mastercard <cw></cw>             | 0,00           |                    |
|                                              | Rückgeld:0,00  |                    |
| Quittungsdruck (F5): Normalerweise kei       | ine Quittung 📃 |                    |
|                                              | (54)           |                    |
| Aut Hechnung ins Konto buch                  | nen [F11]      |                    |
| In der Kasse weiterkassiere                  | n (F12)        |                    |
| Auf anderen Kunden übertrag                  | gen 슈F12       |                    |
|                                              |                |                    |

TIPP Kartenzahlungen sind auch Kontenbereichsübergreifend möglich. Zur Einrichtung wenden Sie sich gern an den PC CADDIE Support.

## **Offene Posten Buchungen**

Hier finden Sie mehr zum Thema Offene Posten Buchungen.

## Artikel stornieren

Eine Buchung, die noch nicht bezahlt wurde und noch in der Kasse steht, können Sie mit Hilfe des Buttons *Löschen* (F5) aus der Kasse löschen.

Eine Buchung, die bereits bezahlt wurde, können Sie nur über einen Stornovorgang in die Kasse zurückholen, falls noch kein Tagesabschluss erstellt wurde. Dazu wählen Sie **Wiederholen** (F4). In diesem Fenster sehen Sie alle getätigten Buchungen. Sie markieren die zu stornierende Buchung und klicken auf **Storno.** Sie erhalten folgende Auswahl:

| Rechnung                            |       |
|-------------------------------------|-------|
|                                     |       |
| Rechnung Nummer: 8                  |       |
|                                     |       |
| Hodel, Killan                       |       |
| 1.0 Erwachsene Sonn/Feiertags 80.00 | 80.00 |
| Summe:                              | 80.00 |
| 80.00 Barkasse                      | 80.00 |
|                                     |       |
|                                     |       |
| Zahlung stornieren und neu bezahlen | Δ F5  |
|                                     |       |
| Rechnung stornieren                 | 15    |
| X Abbruch                           |       |
|                                     |       |

Mit **Zahlung stornieren und neu bezahlen** wird die **Zahlung** storniert und die Artikel wieder in die Kasse zurückgeholt zur weiteren Bearbeitung.

| к | asse               |                                                |                     |           |                      |                   |               |              |                    | _ ×           |
|---|--------------------|------------------------------------------------|---------------------|-----------|----------------------|-------------------|---------------|--------------|--------------------|---------------|
|   | GASTRO<br>UMSATZ   | An <u>m</u> elden (Carmela<br>Time Buchungstag | a)<br>12.02.20      | Sonnensch | hein, Susan.<br>cr   | . ()<br>nd;warn:m | nemo;Grat     | 2            | Gast<br>aldo: 0.00 | *             |
|   | 🗌 Be               | diener 🗹 Kasse                                 |                     | \star Neu | +                    | /                 | Edit [[]      | J Entf.      | 80.00              | 20000         |
|   | Sonnensche         | ein, Susan. () 80                              | .00 carm            | 1 Er      | wachsene S           | ionn/Feiert       | tags - Einlös | un 80.00     | 80.00              | tearm         |
|   |                    |                                                |                     |           |                      |                   |               |              |                    |               |
|   | Kunde (F           | 9)                                             | ≡ Arti              | kel (F1)  |                      | ≡                 | Zahl 1        | <u>S</u> pez | ia F7 Stor         | mo F5         |
|   | Pers. <u>E</u> dit | K <u>o</u> nto<br>Karte                        | F6 Green <u>f</u> e | eF8 Ein   | / <u>A</u> uszahlun; | g 🍧 Be            | ezahlen F12   | Wiederhol    | en F4              | En <u>d</u> e |

Nun haben Sie die Möglichkeit, die **Zahlart** zu verändern. Dies kommt vor, wenn der Gast beim Bezahlen feststellt, dass er gar nicht so viel Bargeld zur Verfügung hat, wie benötigt wird, Sie den Bezahlvorgang aber bereits mit Barzahlung abgeschlossen haben. Mit (**Bezahlen** (F12) können Sie jetzt beispielsweise EC-Zahlung auswählen.

Soll der Artikel komplett storniert werden, klicken Sie **Storno** (F5):

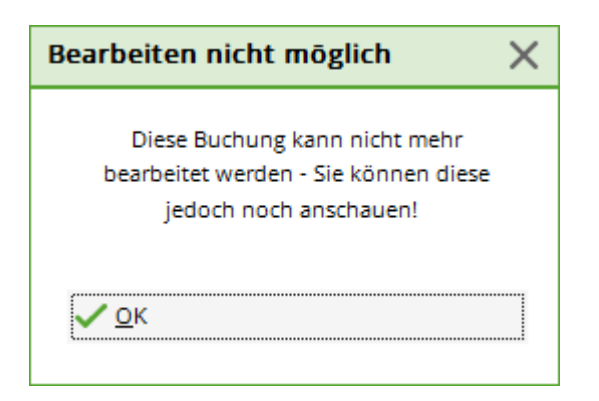

Durch **OK** wird die Gegenbuchung vorgenommen und mit **Auszahlen** beenden Sie den Vorgang. Nun ist Ihre ursprüngliche Buchung vollständig storniert. Unter **Wiederholen** erkennen Sie die erste Artikelbuchung mit den beiden Buchstaben "St." für Storno.

| leg sto                                                              | ornieren / Druck | wieder | holung                |       |      |                     | ×   |
|----------------------------------------------------------------------|------------------|--------|-----------------------|-------|------|---------------------|-----|
| Bestimmen, Sie, welcher Beleg wiederholt bzw. storniert werden soll: |                  |        |                       |       |      | ✓ <u>B</u> eleg wdh | ıl. |
| 1                                                                    | 11.11.07         | 15:08  | Hodel, Carmela        | 0.00  | test | <u>G</u> F wdhl.    | F8  |
| 10                                                                   | 12.02.20         | 09:16  | Sonnenschein, Susanne | 10.00 | carm |                     |     |
| 11                                                                   | 12.02.20         | 09:46  | Sonnenschein, Susanne | 80.00 | carm | <u>S</u> chauen     | F4  |
| 2                                                                    | 19.11.07         | 12:03  | Hodel, Carmela        | 60.00 | test | Storno              | F5  |
| 3                                                                    | 04.12.07         | 09:05  | T1 Laier, Ursula      | 0.00  | test | -                   |     |
| 4                                                                    | 04.12.07         | 09:06  | T1 Laier, Ursula      | 40.00 | test | Archiv              | F9  |
| 5                                                                    | 18.06.08         | 10:50  |                       | 40.00 | test | Abbruch             |     |
| 6                                                                    | 12.08.08         | 18:52  | Direktkunde 79        | 80.00 | test |                     |     |
| 7                                                                    | 22.08.08         | 08:02  | Hodel, Carmela*       | 50.00 | test |                     |     |
| 8                                                                    | 30.07.09         | 09:46  | Hodel, Kilian         | 80.00 | carm |                     |     |
| 9                                                                    | St. 4.10.09      | 08:16  | Hodel, Carmela        | 40.00 | carm |                     |     |
|                                                                      |                  |        |                       |       |      |                     |     |
|                                                                      |                  |        |                       |       |      |                     |     |

Bei **Rechnung stornieren** (F5) wird die **Rechnung** storniert, die Zahlung bleibt erhalten, das Geld verbleibt in der Kasse. Dies kann z.B. vorkommen, wenn sich ein Gast beschwert, er hätte den Token auf der Rechnung gar nicht erhalten und wolle auch keinen. In diesem Falle müssen Sie eine Auszahlung aus der Kasse vornehmen.

Stornieren Sie beispielsweise den Token. Wenn Sie auf **Auszahlen** klicken, wird Ihnen in der Bezahlmaske die entsprechende Summe als Auszahlungsbetrag vorgeschlagen. Dieses Geld zahlen Sie dem Kunden aus.

## Artikel stornieren nach dem Tagesabschluss

Sobald ein Tagesabschluss vorgenommen wurde, sind alle Vorgänge abgeschlossen und unter dem Button **Wiederholen** nicht mehr sichtbar. Mit Hilfe **Archiv** kann man die Buchung entsprechend in die Kasse holen.

| Rechnung wählen                                                      | ×         |
|----------------------------------------------------------------------|-----------|
| Wählen Sie den Kunden oder direkt<br>die gewünschte Rechnungsnummer: | <u>м</u>  |
| Kunde:                                                               | X Abbruch |
| Rechnung                                                             |           |

Nach Eingabe des Kunden und der Rechnungsnummer, die man sich im Vorhinein aus den Konteneinträgen heraussuchen muss, öffnet sich folgendes Fenster:

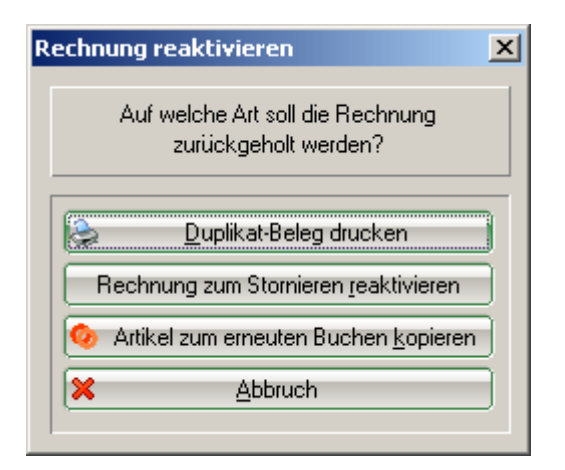

Mit **Rechnung zum Stornieren reaktivieren** holen Sie die gesamte Buchung erneut in die Kasse zurück. Durch Markieren des Artikels und **Storno** wird die Buchung korrigiert.

| Kasse              |                                                      |                     |                           |                                         |                     | _ × _                        |
|--------------------|------------------------------------------------------|---------------------|---------------------------|-----------------------------------------|---------------------|------------------------------|
| GASTRO<br>UMSATZ   | An <u>m</u> elden (Carme<br><u>T</u> ime Buchungstag | la)<br>12.02.20     | Sonnenschein, Su<br>★ Neu | san. ()<br>cmd;warn:memo;G<br>+ — / Edi | irat S<br>it MEntf. | Gast<br>oll: 100.00<br>13.20 |
| Sonnensch          | ein, Susan. () 1.                                    | 3.20 carm           | 1 Range-Fe                | e 2                                     | 02000005 10.00      | ) 10.00 🔤 carm               |
|                    |                                                      |                     | 1 Token Ak                | tion                                    | 3.20                | ) 3.20 carm                  |
|                    |                                                      |                     |                           |                                         |                     |                              |
| Kunde (F           | 59)                                                  | ≡ Art               | ikel (F1)                 | ≡ Zahl                                  | 1 <u>S</u> pez      | iz F7 Storno F5              |
| Pers. <u>E</u> dit | K <u>o</u> nto Karte                                 | F6 Green <u>f</u> e | e F8 Ein/ <u>A</u> uszah  | lung 🔮 Bezahlen                         | n F12 Wiederhol     | en F4 En <u>d</u> e          |

Eine weitere Storno-Möglichkeit ist das Arbeiten mit Minus Vorzeichen. Wählen Sie wieder den Kunden in die Kasse, buchen den Greenfee-Artikel, der korrigiert werden soll und geben im Feld **Anzahl Spieler** die entsprechende Korrekturanzahl mit einem Minus als Vorzeichen ein, also zum Beispiel "-1":

| Greenfee buchen                                                                                                    | ×                                 |
|----------------------------------------------------------------------------------------------------|-----------------------------------|
| Sonnenschein, Susanne<br>>> Einzelperson <<<br>>> cmd;warn:memo;Gratis <<<br>Nummer: 202000003                                           | ✓ <u>O</u> K<br>X <u>A</u> bbruch |
| <u>G</u> reenfee-Typ: es 0300 Erwachsene Sonn/Feiertags - Verka = •••                                                                    |                                   |
| Datum:       12.02.20         Abschlagszeit:       09:48       Abschlag-Information:         10.Tee:       :       Abschlag-Information: |                                   |
| Anzahl Spieler: Jeweils einzelne Bagtags drucken<br>Spezial-Preis: (Leer = normaler Preis)                                               |                                   |
| Abweichender Spieler:                                                                                                    |                                   |
| Datensatz:                                                                                                    |                                   |
| Individuell: <u>H</u> cp: <u>C</u> lub:                                                                                                  |                                   |
| <u>Z</u> usatztext:                                                                                                    |                                   |
| Platzdaten:                                                                                                    |                                   |

Bestätigen Ihre Eingabe mit **OK.** 

Die Buchung sehen Sie im Kassenfenster.

| Kasse              |                                                        |                     |                          |                                             |                   | _ ×                |
|--------------------|--------------------------------------------------------|---------------------|--------------------------|---------------------------------------------|-------------------|--------------------|
| GASTRO<br>UMSATZ   | An <u>m</u> elden (Carmela<br><u>T</u> ime Buchungstag | a)<br>12.02.20      | Sonnenschein, Su         | san. ()<br>cmd;warn:memo;Grat<br>+ — / Edit | । Sa<br>ााि Entf. | Gast<br>Ido: 0.00  |
| Sonnenschei        | in, Susan. () -60.                                     | .00 carm            | -1 Erwachse              | ne Wochentags                               | 2 60.00           | -60.00 🕞 carm      |
| Kunde (F9          | )                                                      | Arti                | kel (F1)                 | Zahl .                                      | -1 <u>S</u> pezia | F7 Storno F5       |
| Pers. <u>E</u> dit | K <u>o</u> nto<br>Karte                                | F6 Green <u>f</u> e | e F8 Ein/ <u>A</u> uszal | nlung 🍧 Auszahlen F                         | 12 Wiederholer    | n F4 En <u>d</u> e |

Um die Buchung abzuschliessen, wählen Sie **Auszahlen** in der entsprechenden Zahlart oder **Auf Rechnung ins Konto buchen,** um beispielsweise das Guthaben auf das Konto des Kunden zu verbuchen. Sie erhalten folgende Option:

| Achtung: Rückgeld X             |
|---------------------------------|
| Geben Sie diesen Betrag zurück: |
| >> Barkasse <<<br>>> 6.00 <<    |
| ✓ OK, zurückgegeben             |
| Als Guthaben buchen             |
| X Abbruch                       |
|                                 |

Mit **Als Guthaben buchen** verbleibt dieser Betrag als Guthaben.

## Artikel rabattieren

Für Greenfeeartikel: Nach Anwahl des Greenfeeartikels können Sie einen entsprechenden Spezialpreis eingeben:

| Greenfee bucher         | 1                                                                                              | ×    |
|-------------------------|------------------------------------------------------------------------------------------------|------|
|                         | Sonnenschein, Susanne<br>>> Einzelperson <<<br>>> cmd;warn:memo;Gratis <<<br>Nummer: 202000004 | ruch |
| <u>G</u> reenfee-Typ:   | es 0300 Erwachsene Sonn/Feiertags - Verka ≡ •••                                                |      |
| <u>D</u> atum:          | 12.02.20                                                                                       |      |
| <u>A</u> bschlagszeit:  | 10:02 <u>A</u> bschlag-Information:                                                            |      |
| <u>1</u> 0.Tee:         | : <u>A</u> bschlag-Information:                                                                |      |
| <u>A</u> nzahl Spieler. | 1.00 🧹 jeweils einzelne Bagtags drucken                                                        |      |
| <u>S</u> pezial-Preis:  | (Leer = normaler Preis)                                                                        |      |
| Abweichender Spie       | eler:                                                                                          |      |
| <u>D</u> atensatz:      | = •••                                                                                          |      |
| Individuell:            | <u>H</u> cp: <u>C</u> lub:                                                                     |      |
| <u>Z</u> usatztext:     |                                                                                                |      |
| <u>P</u> latzdaten:     | ≡ •••                                                                                          |      |

Rabattierung in der Kasse:

Wenn Sie einen Artikel in die Kasse gebucht haben, verändern Sie den Preis des Artikels mit dem Button **Spezial** (F7).

| ipezial-Buchung 🗖 🗙 |                    |                |           |                 |           |  |
|---------------------|--------------------|----------------|-----------|-----------------|-----------|--|
| Geb                 | en Sie bitte die g | <u>✓ о</u> к   |           |                 |           |  |
| Buchung             | Informatio         | n              | Handnotiz |                 | X Abbruch |  |
| <u>Т</u> ур:        | r 0000             | Range-F        | ee        | ≡ •••           |           |  |
| <u>T</u> ext:       | Range-Fee          |                | 2020000   | 005             |           |  |
| <u>Z</u> usatz:     |                    |                |           |                 |           |  |
| <u>R</u> abatt: 1   | 0.0 %              | <u>A</u> nzahl | : 1.0     |                 |           |  |
| Einzel: 2           | 10.00              | <u>G</u> esam  | t:        | 10.00           | 3         |  |
| Original:           | 10.00              |                |           |                 | -         |  |
| <u>S</u> er.Nr.:    | 202000005          |                |           |                 |           |  |
| <u>B</u> uchen auf  | L Carmela          |                |           | -               |           |  |
| <u>K</u> unde:      | sosu Sonnenso      | thein, Sus     | anne      | $\equiv \cdots$ |           |  |
|                     |                    |                |           |                 |           |  |
| <u>D</u> atum:      | 12.02.2020         | <u>Z</u> eit:  | 10:05     |                 |           |  |
|                     | Kein Bearbeiten    | möglich!       |           |                 |           |  |

- 1. In dem Rabattfeld können Sie einen einfachen Prozentsatz eingeben, z.B. 10 %, der Preis wird um 10 % reduziert.
- 2. Der Einzelpreis kann entsprechend verändert werden.
- 3. Der Gesamtpreis kann entsprechend verändert werden.

Mit **OK** verlangt PC CADDIE noch einen Grund für die Preisänderung:

| Preis-Ānderung                                            |                     | × |
|-----------------------------------------------------------|---------------------|---|
| Bitte geben Sie einen Grund für<br>die Preis-Änderung an: | <b>√</b> <u>о</u> к |   |
| Aktion                                                    | X <u>A</u> bbruch   |   |
| 4.00 -> 3.20                                              |                     |   |

Dieser Grund wird auf Ihrem Bondruck mitgedruckt. Danach wird der neue Artikelpreis in die Kasse übernommen.

Falls ein Kunde mehrere Artikel gekauft hat und nun einen Gesamtrabatt von 10 % auf alles erhält, eignet sich der Button *Rabatt* beim Bezahlen.

| Bezahlen                                 |             | ×                    |
|------------------------------------------|-------------|----------------------|
| Geben Sie die Bezahlung ein:             |             | <b>√</b> <u>о</u> к  |
| Kunde sosu Sonnenschein, Susanne         | ≡…          | <u>C</u> lubkarte F6 |
| Total:                                   | 40.00       | Rabatt F7            |
|                                          | Betrag      | × Abbruch            |
| Barkasse                                 | 40.00       |                      |
| S Kreditkarte                            |             |                      |
| 🝧 Euro Barzahlung                        |             |                      |
| 📑 Hotel-Transfer-Zahlung                 |             |                      |
|                                          | Offen: 0.00 |                      |
| Quittungsdruck F5 Normalerweise keine Qu | uittung 👻   |                      |
|                                          |             |                      |
| Auf <u>R</u> echnung ins Konto buchen    | F11         |                      |
| Zwischenabrechnung drucken               | F12         |                      |
| Auf anderen Kunden übertragen            | 分 F12       |                      |
|                                          |             |                      |

| abatt                                 | ×                                                                                                    |
|---------------------------------------|----------------------------------------------------------------------------------------------------|
| Geben Sie bitte den Rabatt an:        |                                                                                                    |
| Rabattierbarer Grundpreis: 426,60     | X Abbruch                                                                                                    |
| Rabatt/Grundpreis: 00 % - Abzug: 0,00 |                                                                                                    |
| = Effektivpreis: 426,60               |                                                                                                    |
| + Ohne Rabatt: 0,00                   |                                                                                                    |
| = Zu Zahlen: 426,60                   |                                                                                                    |
|                                       | abatt         Geben Sie bitte den Rabatt an:         Rabattierbarer Grundpreis:       426,60         Rabatt/Grundpreis:       00       % - Abzug:       0,00         = Effektivpreis:       426,60         Rabatt/Effektivpr.:       00       % - Abzug:       0,00         + Ohne Rabatt:       0,00         = Zu Zahlen:       426,60 |

Bei entsprechender Eingabe der Rabatte errechnet sich der zu zahlende Betrag automatisch. Mit **OK** schließen Sie die Buchung ab.

# **Bediener-Abrechnung und Tages-Abschluss**

| Ka | ssen                                                                          | -Abrechnung                 |            | × |  |  |  |  |
|----|-------------------------------------------------------------------------------|-----------------------------|------------|---|--|--|--|--|
|    | Mit dieser Funktion wird der Kassen-<br>abschluss gedruckt bzw. durchgeführt! |                             |            |   |  |  |  |  |
|    | Nurg                                                                          | dieser Bediener:            |            |   |  |  |  |  |
|    |                                                                               | Sea Tester                  | -          |   |  |  |  |  |
|    | Kon                                                                           | nplett                      | •          |   |  |  |  |  |
| 1  |                                                                               | <u>B</u> ediener-Abrechnung | F3         |   |  |  |  |  |
| 2  | 2                                                                             | <u>T</u> ages-Abschluss     | F4         |   |  |  |  |  |
| 3  | ٢                                                                             | Alten Abschluss drucken     | F8         |   |  |  |  |  |
| 4  | Ð                                                                             | Alten Abschluss detailliert | <b>F</b> 9 |   |  |  |  |  |
| 5  |                                                                               | EC-Cash-Belastungen kopier  | ren        |   |  |  |  |  |
| 6  | 5                                                                             | Liste der Preisänderungen   |            |   |  |  |  |  |
| 0  | •                                                                             | Offene Kunden ins Konto buc | hen        |   |  |  |  |  |
| -  |                                                                               |                             |            |   |  |  |  |  |

- 1. Bediener-Abrechnung
- 2. Tages-Abschluss
- 3. Alten Abschluss drucken
- 4. Alten Abschluss detailliert
- 5. EC-Cash Belastungen kopieren
- 6. Liste der Preisänderungen
- 7. Offene Kunden ins Konto buchen

#### Ballkarten-Zahlung im Tages-Abschluss ausgewiesen

Damit Zahlungen mit der Ballkarte im Tages-Abschluss ausgewiesen werden können, muss folgender Artikel angelegt werden.

| rtikel              | ? _ ×                  |                      |                                |              |                          |
|---------------------|------------------------|----------------------|--------------------------------|--------------|--------------------------|
| Artikel             | kbez                   | 0000                 | Fibu-Konto:                    |              | ( ≡ )                    |
| Bezeichnung         | Karten-Zahlung         |                      | Kennung                        |              |                          |
| <u>G</u> ruppe      | ZKS Zahlk              | artensystem          | <ul> <li>Neu Gruppe</li> </ul> | Lösch.       | + <u>N</u> eu            |
| Farbschema          |                        |                      | + Neu                          | / Bearbeiten |                          |
| G <u>r</u> ößensch. |                        |                      | - HNeu                         | / Bearbeiten | <u>A</u> ndern F11       |
| Preise / Menge      | n                      |                      |                                |              | 🗍 Löschen F5             |
| <u>S</u> tatus      | Versteckt              | ▼ Ein <u>h</u> eit   | 1 St                           | ück 👻        | Charles and the second   |
| Kalkulation         |                        | MwSt:                | 16.0 %                         | kein Rabatt  | Le_ Kopie <u>-</u> > Neu |
| Farben / Größe      | enk <u>o</u> mbination | Neu L <u>ö</u> schen |                                |              |                          |
|                     |                        |                      | EK (netto)                     | 0.00         | ••• Details F6           |
|                     |                        |                      | EK (effektiv)                  | 0.00         | Bestand <u>t</u> eile    |
|                     |                        |                      | <u>V</u> K (brutto)            | 0.00         |                          |
|                     |                        |                      | Marge: 0.00                    | 96           | Automatik                |
|                     |                        |                      | Bestand                        | dsführung    |                          |
|                     |                        |                      | Mindest-Be                     | stand        | 🛃 <u>K</u> onto          |
|                     |                        |                      | <u>B</u> estand                | 0            | Eingang                  |
|                     |                        |                      | Bestellt                       | 0            | -510-10                  |
| Einkauf —           |                        |                      |                                |              |                          |
| <u>L</u> ieferant   |                        |                      |                                |              | 📥 <u>D</u> rucken F8     |
| Best.Nr.:           |                        | Packungs-Einheit     |                                | Rabatt 0     |                          |
| Barcode:            |                        | Individualisierung   | =                              | (** <u>)</u> | Ende                     |

Sobald eine Zahlung mit der Ballkarte vorgenommen wurde, erscheint diese folgendermassen im Tages-Abschluss

| Tagesabschluss 15.08.12 |                    |                        |          |     |  |  |  |
|-------------------------|--------------------|------------------------|----------|-----|--|--|--|
| Nummer:                 |                    | 2362                   |          |     |  |  |  |
| GASTRO                  |                    |                        |          |     |  |  |  |
| Total                   |                    | 15.08.12, 22:34:17 Uhr |          |     |  |  |  |
| Einnahmen               |                    |                        |          |     |  |  |  |
| tkam                    | American Exp.      | 16.70                  | 16.70    | CHF |  |  |  |
| bar                     | Bar                | 7763.20                | 7763.20  | CHF |  |  |  |
| S                       | Debitoren          | 870.40                 | 870.40   | CHF |  |  |  |
| kbez                    | GP-Karten-Be.      | -58.00                 | 583.80   | CHF |  |  |  |
| kk                      | Kreditkarte        | 552.60                 | 552.60   | CHF |  |  |  |
| tkma                    | Maestro CH <.      | 307.50                 | 307.50   | CHF |  |  |  |
| tkma                    | Mastercard <.      | 204.60                 | 204.60   | CHF |  |  |  |
| tkpo                    | Postcard <tk></tk> | • 15.30                | 15.30    | CHF |  |  |  |
| tkvi                    | VISA <tk></tk>     | 346.70                 | 346.70   | CHF |  |  |  |
|                         | Total              | 10019.00               | 10660.80 | CHF |  |  |  |

### Kasse freigeben

Der Tagesabschluss gibt die Kasse automatisch frei. Sollte dies nicht der Fall sein, ist es mit der Tastenkomibination Shift + F12 möglich.

| Kassenlade freigeben ×                                                                   |                                   |  |  |  |  |
|------------------------------------------------------------------------------------------|-----------------------------------|--|--|--|--|
| Welche Kassenlade möchten Sie freigeben?<br>Kasse Lade Bediener<br><u>1 Tester, Timo</u> | ✓ <u>O</u> K<br>メ <u>A</u> bbruch |  |  |  |  |

Das ist nur notwendig, wenn die Kassenschublade nur einer Person zugeteilt ist.

#### Arbeiten mit dem Kassenbuch

Über den Button *Ein/Auszahlung* gelangen Sie in das Kassenbuch.